# Presentación-Demostración:

## Registro Electrónico Web de Licitadores de Diputación de Babajoza las Editades Locales

Víctor Peralta Jiménez Llerena, 15 de noviembre de 2007

### INTRODUCCIÓN

#### • ¿Qué es el Registro Oficial de Licitadores?

El Registro Oficial de Licitadores (**ROL**) es un registro informático que gestiona la información solicitada a aquellas personas físicas o jurídicas, nacionales o extranjeras, que deseen tomar parte en las contrataciones, que en las distintas formas, ofertan las entidades locales de la provincia de Badajoz y la Diputación de Badajoz.

Podrá solicitar su inscripción en el Registro Oficial de Licitadores, toda aquella persona física o jurídica que desee voluntariamente formar parte del mismo, a los efectos de participar, en su caso, en los procesos de licitación.

Este registro se crea con las siguientes finalidades:

- Facilitar a las Empresas la presentación de ofertas ante la Diputación y, en su caso ante sus organismos autónomos, fundaciones, patronatos y empresas públicas, así como ante los Ayuntamientos de la provincia, eximiéndolas de tener que entregar reiteradamente la documentación exigida en la normativa sobre contratación administrativa y pliegos de claúsulas administrativas particulares, la cual estará en poder de la Diputación, debidamente inscrita, registrada y ordenada.
- > Simplificar y agilizar la gestión administrativa .
- Facilitar a los Órganos de Contratación, Mesa de Contratación y a las distintas unidades administrativas, tanto de la Diputación de Badajoz como de los ayuntamientos de la provincia, la consulta de los datos de las Empresas inscritas.

### $\odot$ ¿Que puede facilitar el ROL a los ayuntamientos de la provincia?

Desde el inicio, una de las finalidades de la creación del ROL es la de suministrar información a las Entidades Locales de la provincia para facilitar su trabajo en materia de contratación. Así, desde que entró en vigor la Ordenanza que regula la inscripción en el Registro Oficial de Licitadores y, pasados algo más de cinco años, se ha podido acceder a la información de los licitadores inscritos y de los que han ido inscribiéndose a lo largo de este tiempo.

Partiendo de la experiencia acumula da y de las solicitudes recibidas se ha creado una nueva aplicación que permita ofrecer una información más completa y detallada de la que hasta ahora se ha venido ofreciendo. Así, con la nueva aplicación, además de mostrar toda la información disponible del licitador se permite a todos aquellos Ayuntamientos y Entidades Locales que estén suscritas al Convenio que puedan descargarse los certificados correspondientes a cada licitador y, de este modo poder ser utilizados en cualquiera de los sistemas de con tratación.

### INFORMACIÓN APORTADA ACTUALMENTE A LOS AYUNTAMIENTOS.

En la actualidad, los ayuntamientos de la provincia de Badajoz, previo acuerdo con Diputación de Badajoz, podrán consultar los datos de cualquier entidad inscrita en el Registro Oficial de Licitadores.

Para acceder a la consulta de datos en el ROL, se le pedirá que introduzca su Login y Clave, habiendo sido éstos, suministrados previamente por Diputación de Badajoz.

Al acceso a la información se podrá llegar desde la pantalla principal de la página web de la diputación de Badajoz: http://www.dip-badajoz.es/

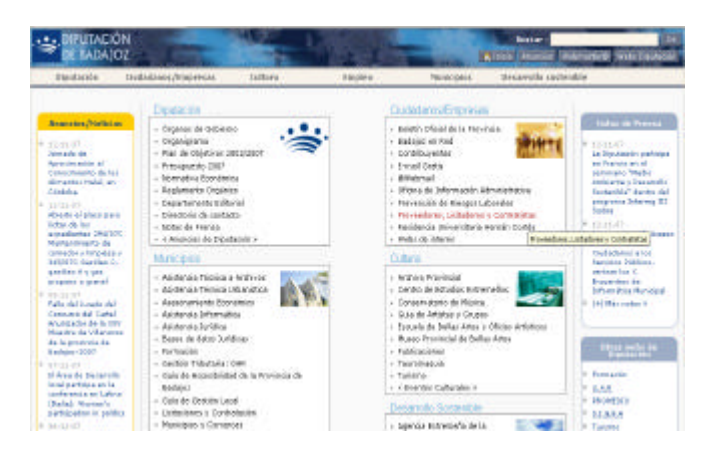

Y pulsando en el menú Ciudadanos/Empresas, en la opcion: **Proveedores**, **Licitadores y Contratistas** nos aparerá la página desde la que podemos acceder a el Registro Electrónico de Licitadores o ROL.

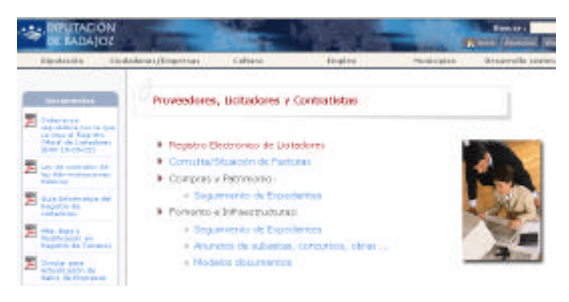

página 3

Una vez clickeado la opción Registro Electrónico de Licitadores nos encontraremos ante el portal de acceso a la información que la diputación ofrece a los licitadores en particular y a los ayuntamientos en general.

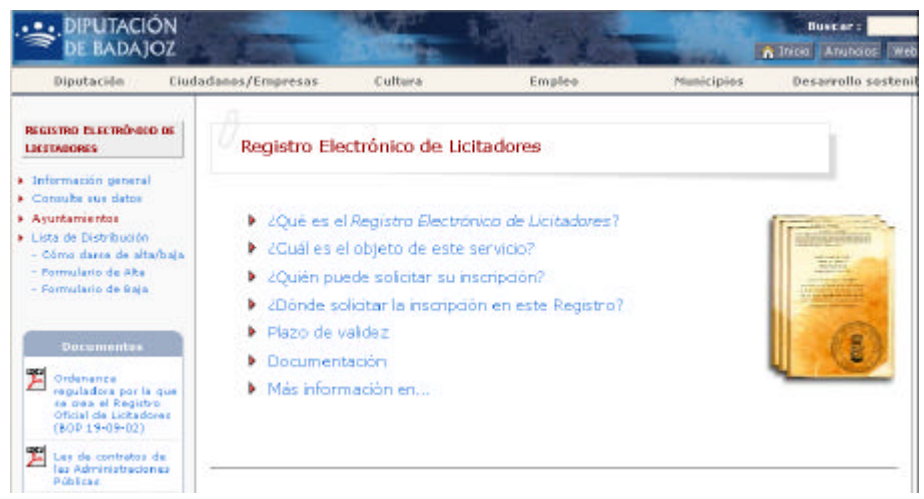

Hasta este portal de acceso podriamos haber llegado de manera inmediata utilizando la url: http://www.dip-badajoz.es/reglicitadores/index.php.

Una vez en el portal, y pulsando la opción de menú "ayuntamientos" que aparece en la parte lateral izquierda de la pantalla, pod remos acceder a la información para lo que debemos indicar la clave y contraseña que fue proporcionada a la entidad local cuando se subscribió al convenio.

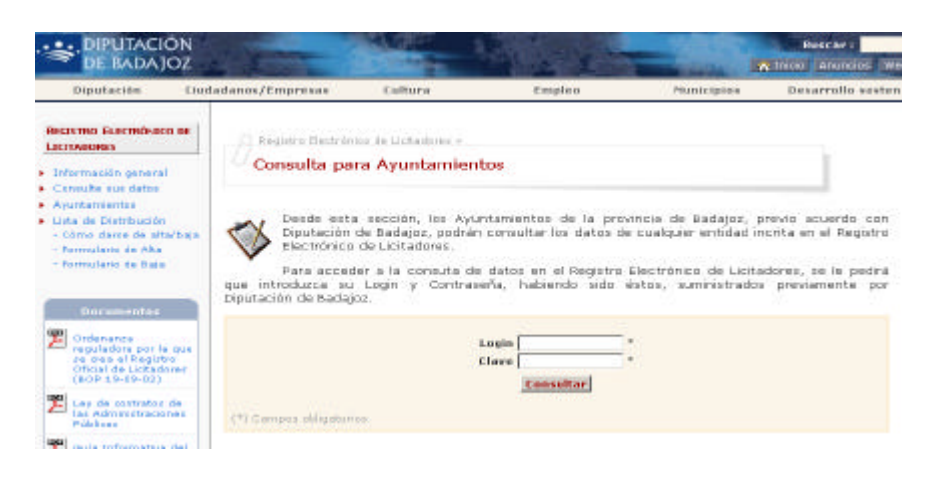

página 4

Una vez que nos hemos identificado, iniciaremos una sesión en la que podremos hacer una búsqueda de los licitadores inscritos rellenado el formulario que aparece,

| DIPUTACIO                                                                               | N<br>Z                                                                                                    |                      |                        |                                                                                                    | Buscar:          |
|-----------------------------------------------------------------------------------------|----------------------------------------------------------------------------------------------------|----------------------|------------------------|----------------------------------------------------------------------------------------------------|------------------|
| Diputación                                                                              | Ciodadanos/Empresas                                                                                            | Cultura              | Empleo                 | Municipies                                                                                                    | Desarrollo soste |
| REGISTRO ELECTRÓNICO O<br>LICITADORES                                                   |                                                                                                    | ico de lucitadores > |                        |                                                                                                    |                  |
| Información general                                                                     | Consulta pa                                                                                                    | ira Ayuntamien       | tos                    |                                                                                                    |                  |
| Consulte sus decis     Ayuntamientos     Lista de Distribución     Cómo derxe de alta/b | AYUNTAMIENTO DE                                                                                                | PRUEBA               |                        |                                                                                                    | Cerrar Sesión    |
| <ul> <li>Pormulario de Alta</li> <li>Pormulario de Saga</li> </ul>                      | BÚSQUEDA                                                                                                    |                      |                        | 1997 - 1997 - 1997 - 1997 - 1997 - 1997 - 1997 - 1997 - 1997 - 1997 - 1997 - 1997 - 1997 - 1997 - 1997 - 1997 - |                  |
| Encommenters                                                                            | Nombr                                                                                                    | v/Razin Social:      |                        |                                                                                                    |                  |
|                                                                                         | T                                                                                                    | ipo de Licitadors 🗌  |                        | 1                                                                                                    |                  |
| Cridenance<br>reguladora por la qu                                                      | De la compañía de la compañía de la compañía de la compañía de la compañía de la compañía de la compañía de la | Provincia:           |                        |                                                                                                    |                  |
| ce crea el Registro<br>Oficial de Listadore                                             |                                                                                                    | Ordenade por: No     | mbrer/Razón Sacial 💌 🗛 | condeste .                                                                                                    |                  |
| Lev de contratos de                                                                     |                                                                                                    |                      | Buscar                 |                                                                                                    |                  |

El resultado de la búsqueda aparecerá en pantalla

| MARIA JOSÉ BLA                     | ANCO SALAS                |                                              |  |
|------------------------------------|---------------------------|----------------------------------------------|--|
| HIFI                               | 0000200495                |                                              |  |
| Direccioni                         | FRANCISCOP                | TEARRO, Nº 11                                |  |
| C.P. Z Localidadı                  | 06001 - RADA302           |                                              |  |
| Previncies                         | SOLADA                    |                                              |  |
| Telifono:                          | 924220475                 |                                              |  |
| Pax:                               |                           |                                              |  |
| E-mail:                            | comercial@mi              | riajoseblenco.com                            |  |
| Tipo Licitador:                    | SUMINISTROS Y CONSULTORIA |                                              |  |
| Fecho último recibo. IAE:          | 27/09/02                  |                                              |  |
| Pecha éltimo certificade HACIENDAL | 11/07/07                  |                                              |  |
| Fecha último certificado 5.5.i     | 11/06/07                  |                                              |  |
| Fecha último certificado (088)     | 1.2/06/07                 |                                              |  |
| Fecha Clasificación Controlista:   |                           |                                              |  |
|                                    | Clasificacián<br>Grupes   | Categorias<br>Gubgrupos<br>1 2 3 4 5 6 7 8 5 |  |
|                                    | A                         |                                              |  |
|                                    | 8                         |                                              |  |
|                                    | c                         |                                              |  |
|                                    | D                         |                                              |  |
| Clasificación del Contratista:     | E                         |                                              |  |
|                                    | F                         |                                              |  |
|                                    | 9                         |                                              |  |
|                                    |                           |                                              |  |
|                                    |                           |                                              |  |

La información se presenta por licitador inscrito. Los datos corresponden a la identificación y ubicación del licitador, así como las fechas de solicitud de los últimos documentos con caducidad presentados. También se podrán obtener los datos de la clasificación expedida por el Ministerio de Economía y Hacienda si es que el licitador la ha presentado.

### 🗁 NUEVA APLICACIÓN INFORMÁTICA.

Partiendo de la filosofía de fácil acceso y portabilidad, se ha creado un portal al que se accede desde la URL:

http://.../licitadores/acceso/index.php

Desde cualquier navegador podremos acceder a la dirección indicada y para acceder a la aplicación web será necesario tener usuario y contraseña. Este sistema tendrá una vigencia provisional hasta la obtención de la tarjeta de firma electrónica necesaria para identificación y acceso del "Ayuntamiento" a los datos del ROL.

| DI                                                | PUTACIÓN               |
|---------------------------------------------------|------------------------|
| DF                                                | BADA10                 |
|                                                   | 27 (27 () 07           |
|                                                   | Autentificación        |
|                                                   | Usuario                |
| contraseña para trabajar con las<br>herramientas. | Contraseña             |
|                                                   |                        |
|                                                   | Tipo<br>Ayuntamiento 💌 |

Una vez que hemos iniciado la sesión nos aparecerá una pantalla de fácil acceso desde la que podremos obtener una completa información de los datos de los licitadores almacenados en el ROL de la Excma. Diputación de Badajoz.

Tendremos dos partes diferenciadas: una, en la que podremos obtener listados en función de los criterios de búsqueda establecidos y, otra, en la que podremos acceder a la más completa información del licitador, incluidos los certificados de inscripción en el Registro y el de validez.

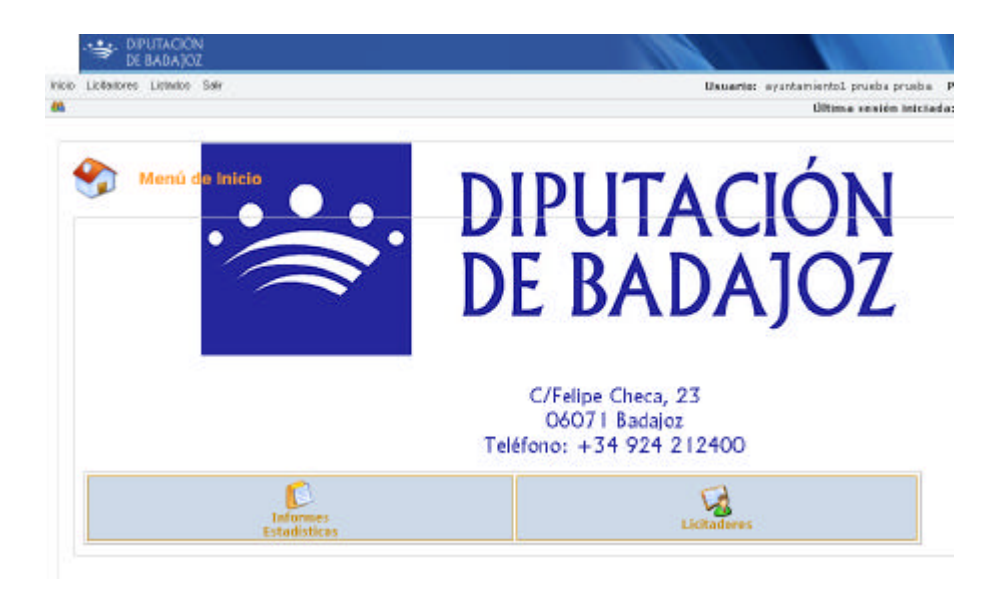

### • Informes estadísticos

Desde esta opción de menú accedemos a una pantalla en la que nos aparecen distintos criterios de búsqueda y la opción de seleccionar los datos que de los licitadores resultantes queremos obtener. De este modo se crea el listado en función de las necesidades requeridas.

La información resultante va desde los datos personales, datos de contacto, hasta las fechas de vigencia de los documentos y de los certificados.

El informe aparecerá en formato pdf lo que nos permite la portabilidad de una manera fácil y sencilla.

| DIPUTACION<br>DE BADAJOZ              |                             |                          |                                         |
|---------------------------------------|-----------------------------|--------------------------|-----------------------------------------|
| Pecia Licitedorea Listedor Sell       |                             | Disuarto) ayun           | tamientos prueba prue                   |
| 881.                                  |                             |                          | tiltima coside in                       |
| Listados > Informes estadísticos      |                             |                          |                                         |
| Banandar                              |                             |                          |                                         |
| fatado Personalidad<br>Velativero -   | Tipo Lickador<br>Tratecione | Internal o               | de feches<br>(formato "d<br>(formato "d |
| Dates Percenales a Imprimer on of pdf |                             |                          | Sectore Address                         |
| HIF, CIP = HIE Terrero E              | Narrahen a Panater Social 🕞 | Personalistait 🖂         |                                         |
| Dirección 📂                           | cdidiga Postal 🕅            | Locakeación 💾            |                                         |
| Hardstyle -                           | Tatéforio 🔳                 | PEGNE 🗖                  |                                         |
| Pen al .                              | Fasha treorgation 🗖         | Parka úli, raturaniste 🗖 | Papera                                  |
|                                       | Barner                      |                          |                                         |
|                                       | Rarde Secial                |                          |                                         |
| CONSTRUCTIONES SEVERA & A.            |                             |                          |                                         |
| TRANSPORTES RELADOS SURCESTE, 3,A.    |                             |                          |                                         |
|                                       | <b>9</b>                    | 16                       | *                                       |
|                                       | 17                          |                          |                                         |
|                                       |                             |                          |                                         |

Además de la generación del listado mediante el método anteriormente citado, la aplicación nos permite obtener o establecer criterios de búsqueda en función de la **actividad económica** del licitador. Y, de igual modo, podremos discriminar los datos que queremos listar.

| scador                                  |                         |                | - |
|-----------------------------------------|-------------------------|----------------|---|
| Fips CHAE                               |                         |                |   |
| CONSTRUCCION                            |                         |                | - |
| - Dates Personales a Imprimir en el pdf |                         |                | _ |
| BIF, CIF o BIE Tercero 🗖                | Rombre o Recún Social 🔲 | Personalided [ | 1 |
| Dirección 🗖                             | Código Postal 🗖         | Localización ( | 3 |
| Municipita. 🗖                           | Telefono 🗖              | move 1         | - |
| Email 🗖                                 |                         |                |   |
|                                         | Buster                  |                |   |
| R                                       | azôn Social             |                |   |
| ONSTRUCCIONES GEVORA S.A.               |                         |                |   |
| ICTORIANO SEPLEVEDA E HIJOS,S.L.        |                         |                |   |
| USTO PAULELO ROMERO                     |                         |                |   |
| 144.44                                  | (1-1 de 3)              | *              | * |
|                                         |                         |                |   |
|                                         |                         |                |   |

### Licitadores

Desde esta otra opción principal se accede a la información asociada a cada licitador. Una vez establecidos los criterios de búsqueda y pulsando el botón de "Buscar" se mostrarán los licitadores que cumplen los requisitos:

| DIPUTACIÓN<br>DE BADAJOZ           |                            |            |                                          |
|------------------------------------|----------------------------|------------|------------------------------------------|
| Inicio Licitadores Listados Salir  |                            |            | Usuario: ayuntamien                      |
| <u>44.</u>                         |                            |            | Ón                                       |
| Licitadores > Listado              |                            |            |                                          |
| Buccado                            |                            |            |                                          |
| Texts                              | Localización<br>Selectione | 2          | Perconalidad<br>Jurídica                 |
|                                    |                            | Buscar     |                                          |
|                                    | Razón Soc                  | sal        | la la la la la la la la la la la la la l |
| VICTORIANO BEPULVEDA E HIJOBUSU    |                            |            | •                                        |
| MESAS DEL RIO, S.A                 |                            |            |                                          |
| MINERIA PACENSE, S.L.              |                            |            |                                          |
| CONSTRUCCIONES GEVORA S.A.         |                            |            |                                          |
| TRANSPORTES RESADOS SURDESTE, S.A. |                            |            |                                          |
|                                    | 144.44                     | (1-2-46-3) | 14.5K                                    |

Seleccionando cualquiera de los licitadores que aparecen, pasaremos a una pantalla en la que se nos presentan dos pestañas:

Datos: La información completa del licitador tal y como está almacenada en la propia base de datos interna de la Excma. Diputación de Badajoz.

| WIADÓN<br>MIADAIOZ                                                                                                    |                                                                                                    |  |
|----------------------------------------------------------------------------------------------------|----------------------------------------------------------------------------------------------------|--|
| Lobatone Listance Tak                                                                                                    | Useerie: avuitaviantat, produc pro                                                                     |  |
|                                                                                                    | Ültime veside in                                                                                       |  |
| tadores > Listado > Ficha Licitador                                                                                                    |                                                                                                    |  |
| Situación actual: Validade                                                                                                    | Pecke codacidadi 18/02/2088                                                                            |  |
| Detec Certitador                                                                                                    |                                                                                                    |  |
| - Dates Liefen                                                                                                    |                                                                                                    |  |
| Cádige Pomente.                                                                                                    | Cadigo a Tercara 7-AC6036371-0                                                                         |  |
| 1                                                                                                    |                                                                                                    |  |
| Same Personales<br>nill, till e Nill Sectore (*) 484006331<br>Personalesed i 1953m<br>Breecele Archi, 310/mino Mady Sec, 324<br>Uscilleseler (5770/MdQ1A) | Nombre o Ration Securit (*) CONSTRUCCIONES GENORA S.A<br>Ten Personaldadi 1.4.<br>Liddige metral rests |  |
| 6000 00<br>10000000000000000000000000000000                                                                                                    | roleit<br>Creeff                                                                                       |  |
| a march and                                                                                                    |                                                                                                    |  |
| Permana Cantasta Energian Ogden 1756 Caneta Caneta, L<br>Honden Nabit<br>Antwelationandenia Child Col 679 (CC104)                                         | Tipu Unifashir Olivan<br>435 Habis                                                                     |  |
|                                                                                                    |                                                                                                    |  |
|                                                                                                    |                                                                                                    |  |

Certificados: Los documentos aparecen de manera clara al hacer clic en esta pestaña y no sólo nos permite visualizarlos sino que, además podremos descargarlos.

| T THE REPORT OF THE PARTY OF THE PARTY OF TH |                                  |                     |         |
|----------------------------------------------------------------------------------------------------|----------------------------------|---------------------|---------|
| Legatores Colados Sar                                                                                                    | Usuario: ayuntamianto1 prusba pr | asta Perfil: Aruni  | arriser |
|                                                                                                    | Última sesión i                  | niciada: 13/11/2007 | 18:4    |
| iltadores > Listado > Ficha Licitador                                                                                                    |                                  |                     |         |
| Situación actual: Validado                                                                                                    | Fecha caducidad: 18/02           | /2008               |         |
| Datas Cartificados                                                                                                    |                                  |                     |         |
| Documento                                                                                                    | Tex                              | Tamaño              |         |
| certificado_mecripcion.pdf                                                                                                    | Certificado del licitador        | 57 KB               |         |
| 📆 documento_renevacion.pdf                                                                                                    | Oficto de validez                | 44.62               |         |

página 10

| doberReader-(centificado_inscripciorupid)<br>activo Edición Ver Documento Herranientas Ventario Avuda       | 10 A                                                                                                    |                                                                                                  | 214<br>214                                  |
|----------------------------------------------------------------------------------------------------|----------------------------------------------------------------------------------------------------|--------------------------------------------------------------------------------------------------|---------------------------------------------|
| 🗄 🗄 🐥 🚳 🕘 🕨 🚟 🔍 🕄 🔚                                                                                         | ⊕ 113% • ⊕   □ <sup>5</sup> <sub>2</sub> •   ∅                                                                     | Ayuda + Ratio millio Y                                                                           | Comparts fotografian<br>come un profesional |
| DIPUTACIÓN<br>DE BADAJOZ                                                                                    | CERTIFICACIONES                                                                                                    | Med. RDL (1)                                                                                     |                                             |
|                                                                                                    | CERTIFICACIÓN DE ALTA EN EL RE<br>DFICIAL DE LICITADORES                                                           | GISTRO                                                                                           |                                             |
| CERTIFICADO DE INSCRIPC<br>EXCMA, DIPUTACIÓN PROV                                                           | IÓN EN EL REGISTRO OFICIAL I<br>INCIAL DE BADAJOZ                                                                  | DE LICITADORES DE LA                                                                             |                                             |
| D. JOSÉ MARIA CUMB<br>caregotia superior, eu el cargo de se                                                 | RES JIMÉNEZ, funcienario con habil<br>ecretario general de la Excina. Diputaci                                     | litación de catàcter nacional de<br>ón Privilacial de Badajoz.                                   |                                             |
| CERTIFICA:<br>PRIMERO:- Que CONS<br>Diputación Provuncial, toda la docu<br>Plana Corporativo de 21 de junio | STRUCCIONES GEVORA S.A. ha<br>mentación general exigida en la Ordena<br>de 2002, enirtiendo en meetros archivos    | i presentado en R.O.L de esta<br>inta Roguladora aprobada en el<br>copia autoricada de la minua. |                                             |
| SEGUNDO:- Que con fr<br>con el código de Registro TA0400                                                    | etha 18-05-2003 se inscribe a CONS<br>6571-00 como Persons Arridan .                                               | IRUCCIONESGEVORASA                                                                               |                                             |
| TERCERO: 5e expide,<br>plazo indefinido, con las salvedad                                                   | por tanto, CERTIFICACIÓN DE INSO<br>les establecidas en el punto 9.2 de la O                                       | CRIPCIÓN en el R.O.L. por un<br>telenanza Reguladora                                             |                                             |
| CUARTO: Esta centifica<br>DECLARACIÓN JURADA DE<br>carcustancias acreditadas al mon                         | ación solo surtirá efectos, para las licita<br>L REPRESENTANTE LEGAL DE<br>ento de la inscripción no han suflido y | ciones, si se acompaña de una<br>LA EMPRESA de que las<br>axisción alguna.                       |                                             |
| QUINTO»: CLASIFICA                                                                                          | CIÓN DEL CONTRATISTA                                                                                               |                                                                                                  |                                             |
| CLASIFICACIÓN DEFINITIVA (con va                                                                            | idez de <u>2 años</u> a contar decide: <u>27-06-20</u>                                                             | 962                                                                                              |                                             |
| -                                                                                                    | CRUPO Norman                                                                                                    | 5                                                                                                |                                             |

A modo de ejemplo más abajo se presenta un certificado.